- 4. 외원정보변경 및 탈퇴
- 3. 비밀번호분실
- 2. 아이디분실
- 1. 외원가입
- -목 차-

# 회 원 가 입 매뉴얼

## 1. 회원가입

선수등록 신청을 하기 위해서는 먼저 회원가입을 하여야 합니다.

선수등록 신청 사이트(<u>http://pinfo.sports.or.kr/</u>) 에서 로그인 아래 있는 "회원가입"을 선택하시면 회원가입 화면이 새창으로 뜨며, 아이디 또는 비밀번호를 잊어버렸을 경우에는 "아이디/비밀번호 찾기"를 누르십시오.

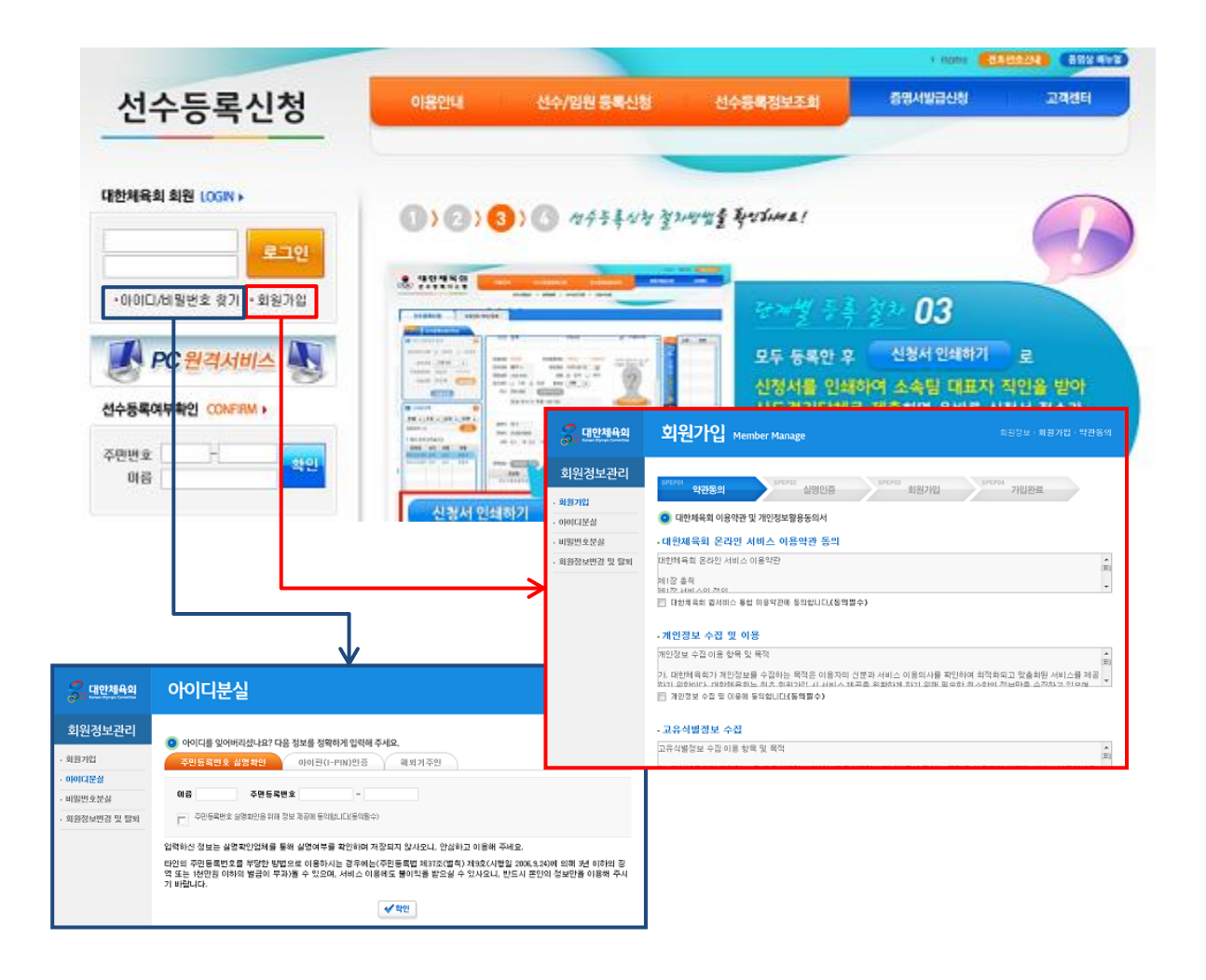

## 1-1. [1단계] 약관동의

회원가입을 위하여 첫 번째 단계로 "대한체육회 이용약관 및 개인정보활용동의" 하는 화면입니다. 총 5가지 동의 란이 있으며, 이 중 "대한체육회 웹 서비스 통합 이용약관"과 "개인정보 수집 및 이 용"에 대한 동의는 필수 체크하셔야 회원 가입을 계속 진행하실 수 있습니다.

| <mark>्री</mark> पार्श्यमध्य | 회원가입 Member Manage 최원정보·회원가입·역관동의                                                                                                    |
|------------------------------|----------------------------------------------------------------------------------------------------|
| 회원정보관리                       | SPERFOI OTTICE OF ALBRON ALBRON ALBRON ALBRON ALBRON                                                                                     |
| · 회원가입                       | adds Harta Fight                                                                                                    |
| • 아이디분실                      | 대한체육회 이용약관 및 개인정보활용동의서                                                                                                    |
| . 비밀번호분실                     | ·대현체육회 온라인 서비스 이용약관 동의                                                                                                    |
| · 회원정보변경 및 탈퇴                | 대한체육화 온라인 서비스 이용약판 👘                                                                                                    |
|                              | 제 강 음칙 *                                                                                                    |
|                              | 대한채육회 웹서비스 통합 미용약관에 등의합니다.(음역발수)                                                                                                    |
| 동의                           | •개인정보 수집 및 이용                                                                                                    |
| 97 ← 1                       | 개인정보 수집 이용 항목 및 목적                                                                                                    |
| -                            | 다.<br>다. 대한체육회가 개안정보를 수집하는 목적은 이용자의 신분과 서비스 이용의사를 확인하여 최적화되고 맞춘회된 서비스를 제공                                                                |
|                              | 이가 아파니다. 라마케 우리는 위우 아파니아 가 가지는 것 것을 수 있었네 있기 있게 필수하 정 스하이 전답다를 스러하고 아마네                                                                  |
|                              | - 코유식별정보 수집                                                                                                    |
|                              | 고유식별정보 수집 이용 항력 및 북적                                                                                                    |
|                              | 가. 대한체 목회가 제안정보 중 고유식별정보 (이하 '고유식별정보'라 함)를 수집하는 목적은 이용자의 신분과 서비스 이용의사를<br>파이하며 최전하려고 마츠하되 서비스를 제공하기 외하기다. 비 고유식별정보 수집 및 이용에 동의입니다.(동화선택) |
|                              | - 민감정보 수집 및 이용                                                                                                    |
|                              | 민감정보 수집 이용 항목 및 목적 👘                                                                                                    |
|                              | 가. 대한체육회가 제안정보 중 민감정보 (이하 '민감정보'라 합)를 수집하는 목적은 선수 및 지도자 지원 및 호율적 정보 관리를 시<br>                                                            |
|                              | 🗐 민감정보 수집 및 이용에 동의합니다.(동의선택)                                                                                                    |
|                              | - 개인정보 제3자 제공 및 활용                                                                                                    |
|                              | 개인정보 제3자 제공 활용 함복 및 북적 ***                                                                                                    |
|                              | 가. 대한체육회는 다음과 같은 목작으로 개인정보를 제3자에게 제공 및 활용할 수 있다. 단, 각 시스템발로 제공하는 개인정보는 부모에 met null 기운되 내용님다. 속스템 소 있다.                                  |
|                              | 개인경보 제3자 제공 및 활동에 동악합니다.(동액선택)                                                                                                    |
|                              | ✓ 확인 Ø취소                                                                                                    |

## 1-2. [2단계] 실명인증

이용약관에 동의한 후 실명 인증하는 화면입니다. 내국인과 국내 거주 외국인은 실명 인증을 거쳐야만 가입이 가능합니다. 실명 인증은 "주민등록번호 실명확인"과 "아이핀(I-PIN)인증" 중 하나를 선택하실 수 있습니다.

#### (1) 주민등록번호 실명확인을 선택할 경우

이름과 주민등록번호를 입력하신 후 "주민등록번호 실명확인을 위해 정보 제공 동의"에 체크를 하 시면 실명인증 과정을 거치게 됩니다.

실명인증에 성공하면 [3단계]회원가입 화면으로 이동되며, 실패하였을 경우에는 실패에 대한 메시 지를 보여줍니다.

실명인증기관에 해당 주민등록번호가 등록되지 않았을 경우가 있으며, 이 경우에는 아래 연락처로 연락하여 실명 등록 후 다시 가입하시기 바랍니다.

※ 실명확인기관 : 한국신용평가정보(전화 : 02-1600-1522, 홈페이지 : namecheck.co.kr ) 한국정보통신진흥협회(전화 : 02-580-0579, 홈페이지 : kait.or.kr )

| <mark>중</mark> 대한체육의 | 회원가입 Member Manage 회원정보·회원가입·실망인증                                                                                                    |
|----------------------|----------------------------------------------------------------------------------------------------|
| 회원정보관리               | SPEPOI SPEPOI SPEPOI                                                                                                    |
| - 회원가입               | 약관동의 실명인증 회원가입 가입완료                                                                                                    |
| • 아이디분실              | 회원가입을 위해 아래의 실명 확인 또는 아이핀 인증 중 하나를 선택해 주세요.                                                                                                    |
| · 비밀번호분실             |                                                                                                    |
| · 회원정보변경 및 탈퇴        | 편 14세 이상 내국인 만 14세 이번 내국인 국내 가주 외국인 해외 가주면                                                                                                    |
|                      | 주민등록번호 실명확인 아이핀(I-PIN)민증                                                                                                    |
|                      | 이용 주면들육번호 -                                                                                                    |
|                      | · 주민들룩반호 살평환인을 위해 정보 제공해 동악합니다(동의발수)                                                                                                    |
|                      | 입력하신 경보는 실명환인업계를 통해 실명여부를 환인하며 저장되지 않사오니, 안심하고 이용해 주세요.<br>B                                                                                                    |
|                      | 타인의 주민동록번호를 부당한 방법으로 이용하시는 경무에는(주민동록법 제37조(발학) 제8호(시행일 2006,8,24)에 의해 3년 이하의 장액<br>또는 1천만일 이하의 발굴이 부과)될 수 있으며, 서비스 이용에도 불이익을 받으실 수 있사오니, 반드시 본인의 정보만을 이용해 주시기 바<br>랍니다. |
|                      | ✓ 확인                                                                                                    |

#### (2) 아이핀(I-PIN)인증을 선택할 경우

"아이핀(I-PIN) 인증" 탭을 선택하신 후 "아이핀인증" 버튼을 클릭하시면 아이핀 실명인증 창이 뜨 며, 사설 아이핀으로 등록하신 아이핀ID와 비밀번호를 입력하시면 실명 인증을 받으실 수 있습니 다.

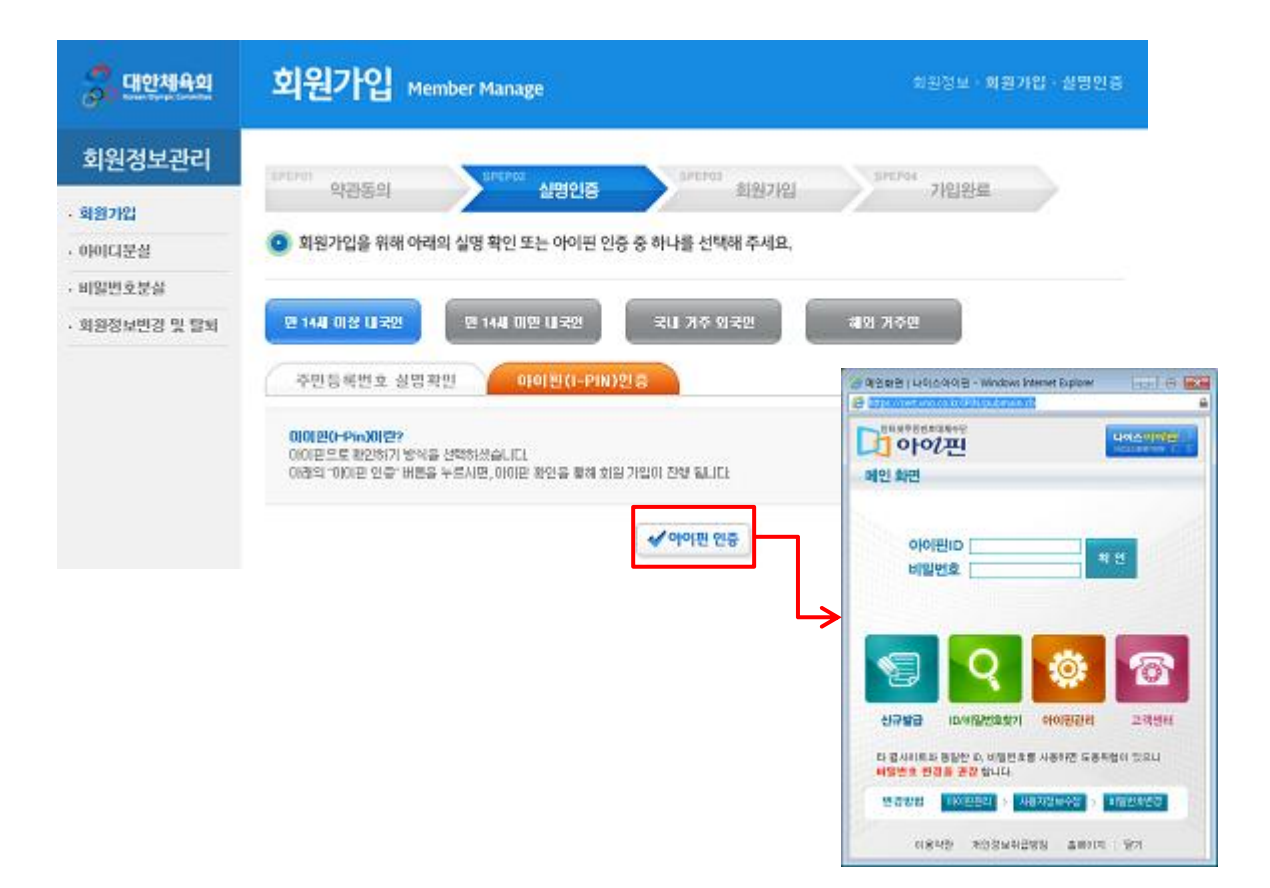

## 1-3. 법정대리인 가입 동의(만 14세 미만 내국인)

만 14세 미만 내국인의 경우 법정대리인의 가입 동의가 있어야만 회원가입이 가능합니다. 일반적으로 민법의 규정에 따라 부모(친권자)가 법정대리인이 됩니다. 이 외에 부모의 사망 등으로 친권자가 없어진 경우에는 후견인이 법정대리인이 됩니다.

법정대리인의 성명과 주민등록번호, 그리고 핸드폰 번호를 입력하신 후 "가입 동의'를 체크하시고 확인을 누르시면 "휴대폰 본인인증" 화면이 뜹니다.

법정대리인의 휴대폰으로 전송된 인증번호를 입력하시면 법정대리인의 "가입 동의"가 완료됩니다.

| <b>승 대안체육의</b>            | 회원가입 Member Manage                                                                | 회원정보·회원가입·법정대리인 동의                                                                                                    |
|---------------------------|-----------------------------------------------------------------------------------|----------------------------------------------------------------------------------------------------|
| 회원정보관리                    | SPEP01 약관동의 SPEP02 실명인증 SPEP03 회원                                                 | 37년 SPEP04 기입완료                                                                                                    |
| · 회원가입                    |                                                                                   |                                                                                                    |
| • 아이디분실                   | B 만 14세 미만 내국인은 법정대리인(부모님) 동의가 필요합니다.                                             |                                                                                                    |
| · 비밀번호분실<br>· 회원정보변경 및 탈퇴 | 가입자 정보                                                                            | 🍐 http://check.namecheck.co.kt/checkplus_new_model. 🧫 🐵 🕮                                                                                                    |
|                           | 성명 ****                                                                           | http://check.namecheck.co.kr/checkplus_new_model/checkplus.cb7m                                                                                                    |
|                           | 실명인증 방법 주민등록번호 실명민증                                                               | Check <sup>+</sup> 본인인중서비스 Tameckock                                                                                                    |
|                           | 법정대리민 등의                                                                          | #4208                                                                                                    |
|                           | * 성명                                                                              | 본 인증은 NC2선용평가정당에서 제공하며<br>입력하시는 정부는 암상 암호파되어 처리됩니다.  🌏                                                                                                    |
|                           | <ul> <li>주민등록변호</li> </ul>                                                        | 또한 만큼시 어떠한 바람도 방생하지 않습니다. · · · · · · · · · · · · · · · · · · ·                                                                                                    |
|                           | * 렌드폰 - SKT 💽                                                                     | <ul> <li>고객님의 휴대폰 SMS로 발생한 인용번호 5차래를 정확히<br/>입력해주시기 바랍니다.</li> </ul>                                                                                                    |
|                           | 가입자의 법정대리안(부모님)으로 가입에 동의합니                                                        | 민.( 문화 인증변호                                                                                                    |
|                           | <ul> <li>● 알반적으로 만명의 규정에 따라 부모(천원자)가 법정대리인이 됩니다. 이 외에 부<br/>정대리인이 됩니다.</li> </ul> | 또의 사망 :                                                                                                    |
|                           |                                                                                   | MICHARAMAN MICHARAMAN                                                                                                    |
|                           |                                                                                   | at watering and a second second s |

## 1-4. [3단계] 회원가입

실명 인증이 완료된 후에는 회원 가입정보를 입력하실 수 있습니다.

- 아이디 : 6~10자 사이의 영문 소문자와 숫자 그리고 특수기호 중 "\_"만 사용가능합니다.
- 비밀번호 : 9~15자로 영문 대/소문자, 숫자, 특수문자 조합으로 구성하실 수 있습니다. 길이와 문자 조합 구성에 따라 보안 등급이 달라지며, 보안등급이 높을 수록 노출 위험이 적습니다.
- 연락처 : 연락처 중 휴대전화와 이메일 중 하나는 반드시 입력을 하셔야 합니다.

| <u>्</u> धिः पार्श्या <del>प्र</del> थ | 회원가입,           | Member Manage 회원정보 · 회원가입 · 회원가입                   |    |  |  |
|----------------------------------------|-----------------|----------------------------------------------------|----|--|--|
| 회원정보관리                                 | PAPAA           |                                                    |    |  |  |
| . <u>회</u> 위가인                         | 약관동의            | 실명인증 <b>화원가입</b> 가입완료                              |    |  |  |
| · 아이디분실                                | 🧿 정보입력 (*표는 풀   | 필수 입력 입니다.)                                        |    |  |  |
| . 비밀번호분실                               | 아름              |                                                    |    |  |  |
| - 회원정보변경 및 탈퇴                          | 구분              | 만 14세 이상 내국인                                       |    |  |  |
|                                        | 실명인증            | 주민들록번호 실명인증                                        |    |  |  |
|                                        | 기본정보            |                                                    |    |  |  |
|                                        | + 0101C1        | (6~10자의 영문 소문자, 숫자와 특수기호(_)만 사용할 수 있습니다.)          |    |  |  |
|                                        | * 비밀번호          | (비밀번호는 9~15자의 영문/숫자/특수문자 조합)                       |    |  |  |
|                                        | * 비밀번호 확인       |                                                    |    |  |  |
|                                        | * 생년월일          |                                                    |    |  |  |
|                                        | • 메일링수신여부       | ·····································              |    |  |  |
|                                        | 연락치 핸드몬, E-nail | 중 하나는 번드시 입력하시기 바랍니다.                              |    |  |  |
|                                        | 유선전화            |                                                    |    |  |  |
|                                        | 유대전화            |                                                    |    |  |  |
|                                        | 010191          |                                                    |    |  |  |
|                                        |                 | ≪ 회원가입 💽 다시작성                                      |    |  |  |
| 아이디                                    | <mark></mark>   | 사용 가능한 아이디입니다.<br>문 소문자, 숫자와 특수기호(_)만 사용할 수 있습니다.) |    |  |  |
|                                        | 아이디는 입          | 입력하시면 자동으로 사용 여부를 확인 하실 수 있습니다.                    |    |  |  |
| 비밀번호                                   | •••••           | 보안등급 : <b>높음</b> (비밀번호는 9~15자의 영문/숫자/특수문자          | 조합 |  |  |
| 비밀번호 확인                                | ●●●●●●●●●       |                                                    |    |  |  |
|                                        | 비밀번호는           | · 최소 9자이며 길이와 조합 구성에 따라 보안등급이 높습니다.                |    |  |  |

# 2. 아이디분실

아이디를 잊어버렸을 경우에는 실명 인증과 본인 인증을 거쳐 아이디를 확인 하실 수 있습니다. 먼저, 회원가입 시 선택하신 실명 인증 방법을 선택하여 정보를 입력하고 인증 완료 후 아이디 중 앞 4자리를 확인 하실 수 있습니다.

| <u> 대안체육의</u> | 아이디분실 회원정보 · 아이디분설                                                                                                    |
|---------------|----------------------------------------------------------------------------------------------------|
| 회원정보관리        | 🙃 아이디를 이어버리셨나요? 다운 정부를 정확하게 이러해 주세요                                                                                                    |
| · 회원기업        | 주민등록번호 실명확인 아이편(I-PIN)연중 해외거주인                                                                                                    |
| · 아이디분실       |                                                                                                    |
| . 비밀변호분실      | 이름 주면등록번호 -                                                                                                    |
| , 회원정보변경 및 탈퇴 | · 주민들록번호 실명화인을 위해 정보 개공제 돌아합니다(등의监수)                                                                                                    |
|               | 입력하신 정보는 실명확인업체를 통해 실명여부를 확인하며 저장되지 않사오니, 안심하고 이용해 주세요.                                                                                                    |
|               | 타인의 주민등록번호를 부당한 방법으로 이용하시는 경우에는(주민등록법 제37조(벌착) 제9호(시행일 2006,9,24)에 의해 9년 이하의 정<br>역 또는 1천만원 이하의 벌금이 부과)을 수 있으며, 서비스 이용에도 불이익을 받으실 수 있사오니, 반드시 본인의 정보만을 이용해 주시<br>기 바랍니다. |
|               | <b>√</b> 확인                                                                                                    |

그래도 아이디가 기억나지 않으신다면 "확인" 버튼을 누르신 후 "휴대폰 인증 아래에 있는 "아이디 확인" 버튼을 클릭하셔서 "휴대폰 본인 인증"을 받으시기 바랍니다.

| <b>ぷ</b> 대안체육의 | 아이디분실                                               | 회원정보 · 아이디문실 |  |
|----------------|-----------------------------------------------------|--------------|--|
| 회원정보관리         | 아이디를 잊어버리셨나요? 다음 정보를 정확하게 인력해 주세요.                  |              |  |
| . 회원가입         |                                                     |              |  |
| · 아이디분실        | 검색 아이디 *****                                        |              |  |
| · 비밀번호분실       | 개인정보보호를 위해 아이다를 어렵자리로 입의 표기하였으며, 끝자리는 *로 표시하였습니다.   |              |  |
| · 회원정보변경 및 탈퇴  | 확인을 원하는 아이디 왼쪽의 버튼을 불력하며 아이디 첫자리를 확인할 수 있습니다.       |              |  |
|                | 유대은 연중<br>환인 영의의 유대은 번호로<br>환인인증 후 아이디 찾기<br>이이디 평면 |              |  |

주민등록번호와 핸드폰 번호를 입력하신 후 "정보 제공 동의"에 체크하신 후 확인을 누르시면 "휴 대폰 본인인증" 화면이 뜨며, 휴대폰으로 전송된 인증번호를 입력하시면 가입한 아이디를 확인하 실 수 있습니다.

| 🝰 대안체육의       | 아이디분실       |                      | 회원정보 · 0[0]0                   | 1문월                                                        |                                                |
|---------------|-------------|----------------------|--------------------------------|------------------------------------------------------------|------------------------------------------------|
| 치의저너귀리        |             |                      |                                | http://check.namecheck.co.kt/checkplus_ne                  | w_model. 🖂 🙂 🔜                                 |
| 외원영포현디        | 💿 아이디를 잊어버? | 티셨나요? 다음 정보를 정확하게 입력 | 역해 주세요.                        | http://check.namecheck.co.kr/checkplus_n                   | ew_model/checkplus.cb/m_25                     |
| · 회원기업        | 휴대폰 본민 만증   |                      |                                | Check <sup>+</sup> 본안인증 서비스                                | Mamechock                                      |
| · 아이디문실       | • 선택 아이디    | (p+)-qaaaa           |                                |                                                            |                                                |
| , 비밀번호분실      | * 성망        |                      |                                | 류식한인동<br>본 인증은 NCE산용용가정당에서 제공하며                            |                                                |
| · 회원정보변경 및 탈퇴 | • 주민등록번호    | -                    |                                | 입력하시는 전부는 함상 접종파되어 처리됩니다<br>또한 인동시 어떠한 비율도 참성하지 않습니다       |                                                |
|               | * 벤트폰       |                      | SKT 💌                          | <ul> <li>고객님의 휴대폰 SMS로 발생된 인용번<br/>입력해주시기 바랍니다.</li> </ul> | !এ চন্দরার গুরাগ।                              |
|               |             | 🛅 유대폰 본인 인증을 위해 정보   | 제공에 돌아랍니다.(동 <mark>영관</mark> ) | 인즙번호                                                       |                                                |
|               |             | 입학하신 개인형보는 민전하게 왕    | 1년동후 비사산홍콩이 이동학성               | 7191 6                                                     | *                                              |
|               |             |                      |                                |                                                            | เหร <u>รัฐสาในเร</u><br>เขาชมต<br>หลาะสงชาชาติ |
| 🔗 대한체육의       | 아이디분실       | ↓<br>                |                                | 회원정보 · 아이                                                  | 다분실                                            |
| 회원정보관리        | 아이디를 잊어버리   | 셨나요? 다음 정보를 정확하게 입력  | 해 주세요.                         |                                                            |                                                |
| - 회원가입        | 아이디 확인      |                      |                                |                                                            |                                                |
| • 아이디분실       | 성명          | 14.01                |                                |                                                            |                                                |
| - 비밀번호분실      | 주민등록번호      | - '}                 |                                |                                                            |                                                |
| · 회원정보변경 및 탈퇴 | 아이디         | anima                |                                |                                                            |                                                |
|               |             |                      |                                |                                                            |                                                |

아이디 확인

## 3. 비밀번호분실

#### 비밀번호를 잊어버렸을 경우에는 "아이디 분실"과 동일하게 실명 인증과 본인 인증을 거쳐 비밀번 호를 재 발급 받으실 수 있습니다.

| <mark>ஃ</mark> 대한체육회              | 비밀번호분실                                                                                               | 회원정보 · 비밀번호분실         |
|-----------------------------------|----------------------------------------------------------------------------------------------------|-----------------------|
| 회원정보관리<br>· 회원개입                  | 비밀번호를 잊어버리셨나요? 다음 정보를 정확하게 입력해 주시면 비밀번호를 "임시비밀번호"로 지<br>주민 등록번 호 실명확인 이이된(I-PIN)면증 해외거주인             | 배발급 해드립니다.            |
| · 비밀번호분실<br>· 회원정보변경 및 물회         | 아이디<br>이어면신(-PinX이번?)<br>아이핀으로 확인하기 방식을 선택하겠습니다.<br>아장의 "이제핀 민준" 버튼을 누르시면, 아이핀 확인을 통해 아이디 확인이 잔행됩니다. |                       |
|                                   | ≮ 아이팬 인증                                                                                             |                       |
| <mark>ぷ</mark> 대한체 <del>의</del> 회 | 비밀번호분실                                                                                               | 회원정보 · 비밀번호분실         |
| 회원정보관리                            | 이 비밀번호를 잊어버리셨나요? 다음 정보를 정확하게 입력해 주시면 비밀번호를 "임시비밀번호"로 지                                               | 배발급 해드립니다.            |
| 회원가입                              |                                                                                                    |                       |
| 아이디분실                             | 이금 H3 71                                                                                             |                       |
| 비일번호분실                            | · · · · · · · · · · · · · · · · · · ·                                                                |                       |
| 회원정보변경 및 탈퇴                       | 비일번호를 재발급 받으시려면 확인 버튼을 클릭하세요.<br>《 확인                                                                |                       |
|                                   | #福론 연중<br>환인 명의의 400 분 번호로<br>본인인은 후 비밀번호 개발금<br>제발금받기<br>제발금받기                                      | P소로<br>]              |
|                                   |                                                                                                    |                       |
| 🔗 대한체육의                           | 비밀번호분실                                                                                               | 회원정보 · 비밀번호분실         |
| 회원정보관리                            | 비밀번호를 잊어버리셨나요? 다음 정보를 정확하게 입력해 주시면 비밀번호를 "임시비밀번호"로 지<br>다이마 ~~~~~~~~~~~~~~~~~~~~~~~~~~~~~~~~~~~~     | 방법급 해드립니다.            |
| 의의기업                              | 비밀면로 변경하기                                                                                            |                       |
| 아이니군일                             | • 0101CI 6                                                                                           |                       |
| 미일번호군일<br>회의제나비가 미 티너             | * 성명 11                                                                                              |                       |
| 42'중모안상 및 달의                      | 변경 비밀변호     (비밀변호는 9~15자의 영문/숫자/특수문자 조합)                                                             |                       |
|                                   | • 비밀빈호 책인 실명인증과 본<br>비밀번ㅎ를 부                                                                         | 본인인증 과정을 거친<br>1경한니다. |
|                                   | ~~ 확인                                                                                                |                       |

#### 4. 회원정보 변경 및 탈퇴

회원정보를 변경하시려면 "선수등록신청" 서비스에서 로그인을 하신 후 "회원정보수정"을 클릭합 니다. 회원정보변경 창에서는 회원 확인을 위해 로그인을 한번 더 합니다.

로그인을 하시면, 아래 4가지에 대한 정보를 변경하실 수 있습니다.

- 회원정보 수정
- 이용약관 동의
- 비밀번호 변경
- 회원 탈퇴

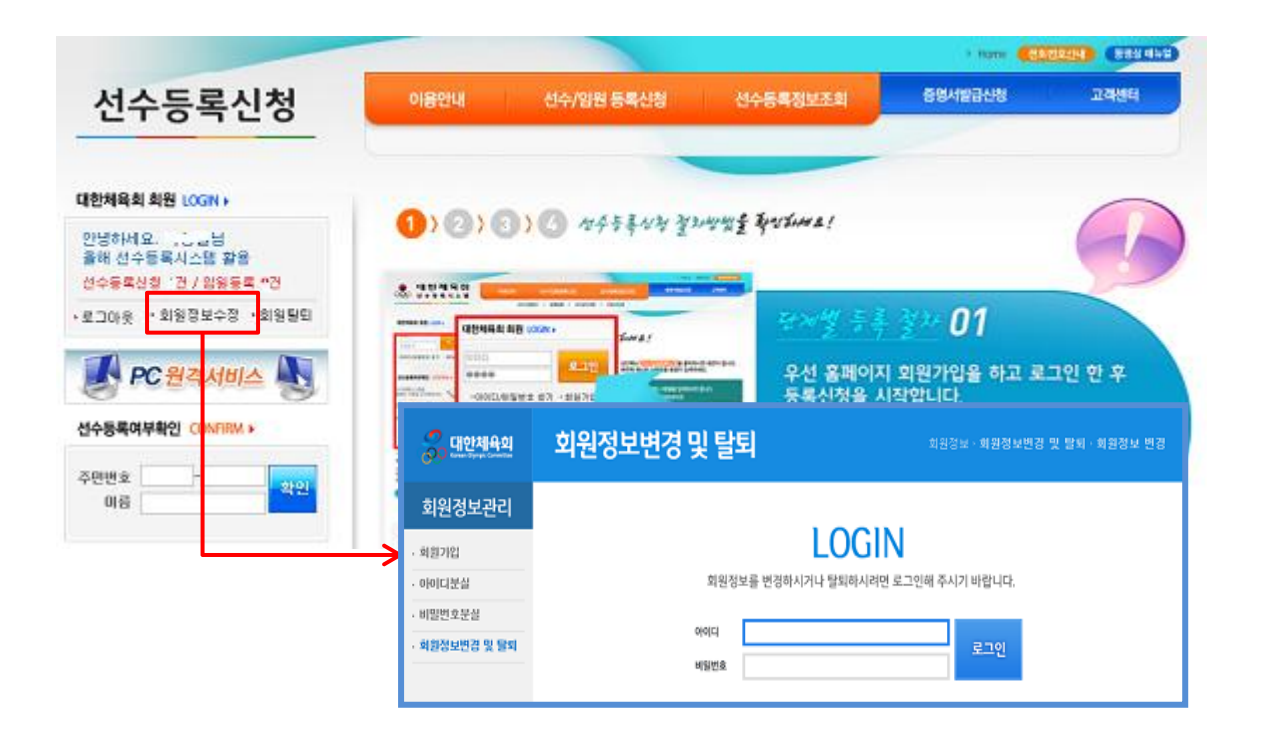

"회원정보 수정" 탭을 선택하시면 회원정보를 수정하실 수 있습니다. 회원 가입 때와 마찬가지로 휴대전화와 이메일 중 하나는 반드시 입력하셔야 합니다. 휴대전화나 이메일은 아이디/비밀번호분실 시 이용됩니다.

| 😞 대안체육의       | 회원정보변                           | · 회원정보· 회원정보변경 및 탈퇴· 회원정보 변경 |  |  |
|---------------|---------------------------------|------------------------------|--|--|
| 회원정보관리        | 회원정보 수정                         | 이용약관 등의 비밀번호 변경 회왕 탈퇴        |  |  |
| · 회원가입        | <ul> <li>정보입력 (*표는 필</li> </ul> | 수 입력 입니다.)                   |  |  |
| . 비민변호부상      | 아이디                             |                              |  |  |
| . 형왕정남비견 및 문비 | 이름                              |                              |  |  |
| . 27012       | 기본정보                            |                              |  |  |
| - 1141X       | * 생년월일                          | 1 년 (*** 8 알렉                |  |  |
|               | • 메일링수신여부                       | ● 수신받을 ◎ 수신받지않을              |  |  |
|               | 연락치 핸드폰, E-mail (               | S 히나는 반드시 압력하시기 바랍니다.        |  |  |
|               | 유선전화                            |                              |  |  |
|               | 유대전화                            |                              |  |  |
|               | 이며일                             |                              |  |  |
|               |                                 | 🖋 झश                         |  |  |

"이용약관 동의" 탭을 선택하시면 이용약관에 대한 동의 정보를 변경하실 수 있습니다. "대한체육회 웹 서비스 통합 이용약관"과 "개인정보 수집 및 이용"에 대한 동의는 필수입니다.

| <mark>응</mark> 대한체육의                                                                        | 회원정보변경 및 탈퇴 회원정보 · 회원                                                                                                    | ·정보변경 및 말퇴·이용약판 동의                                                       |
|---------------------------------------------------------------------------------------------|----------------------------------------------------------------------------------------------------|--------------------------------------------------------------------------|
| 회원정보관리         · 최종가입         · 아이디문실         · 비밀번호문실         · 회용정보변경 및 물퇴         · 로그아웃 | 회원정보 수정 이용약관 등의 비밀번호 변경 회원 달퇴<br><ul> <li>● 대한체육회 이용약관 및 개인정보활용동의서</li> <li>• 대한체육회 온라인 서비스 이용약관 동의</li> <li>대한체육회 온라인 서비스 이용약관</li> <li>제1장 흔적<br/>제1장 흔적</li> <li>제1장 흔적</li> <li>제1자 서비스이 저희</li> <li>▼ 대한체육회 웹서비스 통합 이용약관에 동의합니다.(동의평수)</li> </ul>                                                                                                    | (II)<br>                                                                 |
|                                                                                             | <ul> <li>- 개인정보 수집 및 이용</li> <li>개인정보 수집 이용 한목 및 목적</li> <li>가. 대한체육최가 개인정보를 수집하는 목적은 이용자의 신분과 서비스 이용의사를 확인하여 최<br/>하나! 의하비다! 대하제용하는 최초 회의가만! 내 서비스 제포를 위환하며 하나! 의해 포요하하 400</li> <li>☑ 개인정보 수집 및 이용해 동의합니다.(동의쩔수)</li> <li>- 고유식별정보 수집</li> <li>고유식별정보 수집 이용 항목 및 목적</li> <li>가. 대한체육최가 개인정보 중 고유식별정보 (이하 '고유식별정보'라 함)를 수집하는 목적은 이용<br/>관이하며, 최개하더고 약효하되 서비스를 제포하기 외하미다.</li> <li>□ 고유식별정보 수집 및 이용해 동악합니다.(동의선택)</li> </ul> | 적화되고 맛홍화된 서비스를 제공<br>다이 저 나마를 소지하는 이 이 에 대 *<br>*<br>유지의 신문과 서비스 이용의사를 * |
|                                                                                             | <ul> <li>- 민감정보 수집 및 이용</li> <li>- 민감정보 수집 이용 항복 및 복적</li> <li>가. 대한체육희가 개인정보 중 민감정보(이하 '민감정보'라 함)를 수집하는 목적은 선수 및 지도<br/>해하고 외환이다.</li> <li>- 민감정보 수집 및 이용해 동의합니다.(동의선택)</li> <li>- 개인정보 제3자 제공 및 활용</li> <li>개인정보 제3자 제공 및 함용</li> <li>개인정보 제3자 제공 및 함은 목적으로 개인정보를 제3자에게 제공 및 함응할 수 있다. 단, 각 /<br/>포스테 대보 마위 기술되 배용보다는 초소분 소 의다.</li> <li>- 개인정보 제3자 제공 및 활용해 동의합니다.(동의선택)</li> </ul>                                       | 자 지원 및 효율적 정보 관려를 시<br>*<br>시스템별로 제공하는 개인정보는 *                           |

</ 확인

#### 4-3. 비밀번호 변경

"비밀번호 변경" 탭을 선택하시면 비밀번호를 변경하실 수 있습니다.

이전(현재)의 비밀번호를 입력하시고 새로 만들고자 하는 비밀번호를 입력하시기 바랍니다. 비밀번호는 9~15자로 영문 대/소문자, 숫자, 특수문자 조합으로 구성하실 수 있으며, 길이와 문자 조합 구성에 따라 보안 등급이 달라지고, 보안등급이 높을 수록 노출 위험이 적습니다.

| 😞 대한체육의     | 회원정보변경 및 탈퇴 회원정보·화원정보변경 및 탈퇴·비밀번호 변경                              |
|-------------|-------------------------------------------------------------------|
| 회원정보관리      | 회원정보 수정 이용약관 등의 비밀번호 변경 회원 탈퇴                                     |
| · 회원가입      | 비밀번호 변경                                                           |
| · 아이디분실     | + 01河 用品和点                                                        |
| · 비밀번호분실    |                                                                   |
| 회원정보변경 및 탈퇴 | <ul> <li>변경 비밀번호</li> <li>(비밀번호는 6~15자의 영문/숫자/특수문자 조합)</li> </ul> |
| · 로그아웃      | * 비밀번호 확인                                                         |
|             | <b>√</b> ଅପ                                                       |

#### 4-4. 회원 탈퇴

"회원 탈퇴" 탭을 선택하시면 대한체육회 회원에서 탈퇴 하실 수 있습니다. 탈퇴를 원하시면 "탈퇴하기" 버튼을 클릭하시면 됩니다.

| <b>ぷ</b> 대안체육의          | 회원정보   | 변경 및 탈퇴                | 회원정보·회원정보변경 및 발퇴·회원 발퇴 |
|-------------------------|--------|------------------------|------------------------|
| 회원정보관리                  | 회원정보 수 | 장 이용약관 등의 비밀번호 변경 외원 등 | 1                      |
| · 회원가입                  | 기본정보   |                        |                        |
| • 아이디분실                 | ofoici |                        | 웹 페이지의 메시지             |
| . 비밀번호분실                | 018    |                        |                        |
| · 회왕정보변경 및 달뢰<br>· 로그아웃 | 012    | 중 달퇴하기                 | → 정말 탈퇴하시겠습니까?         |
|                         |        |                        | 확인 취소                  |